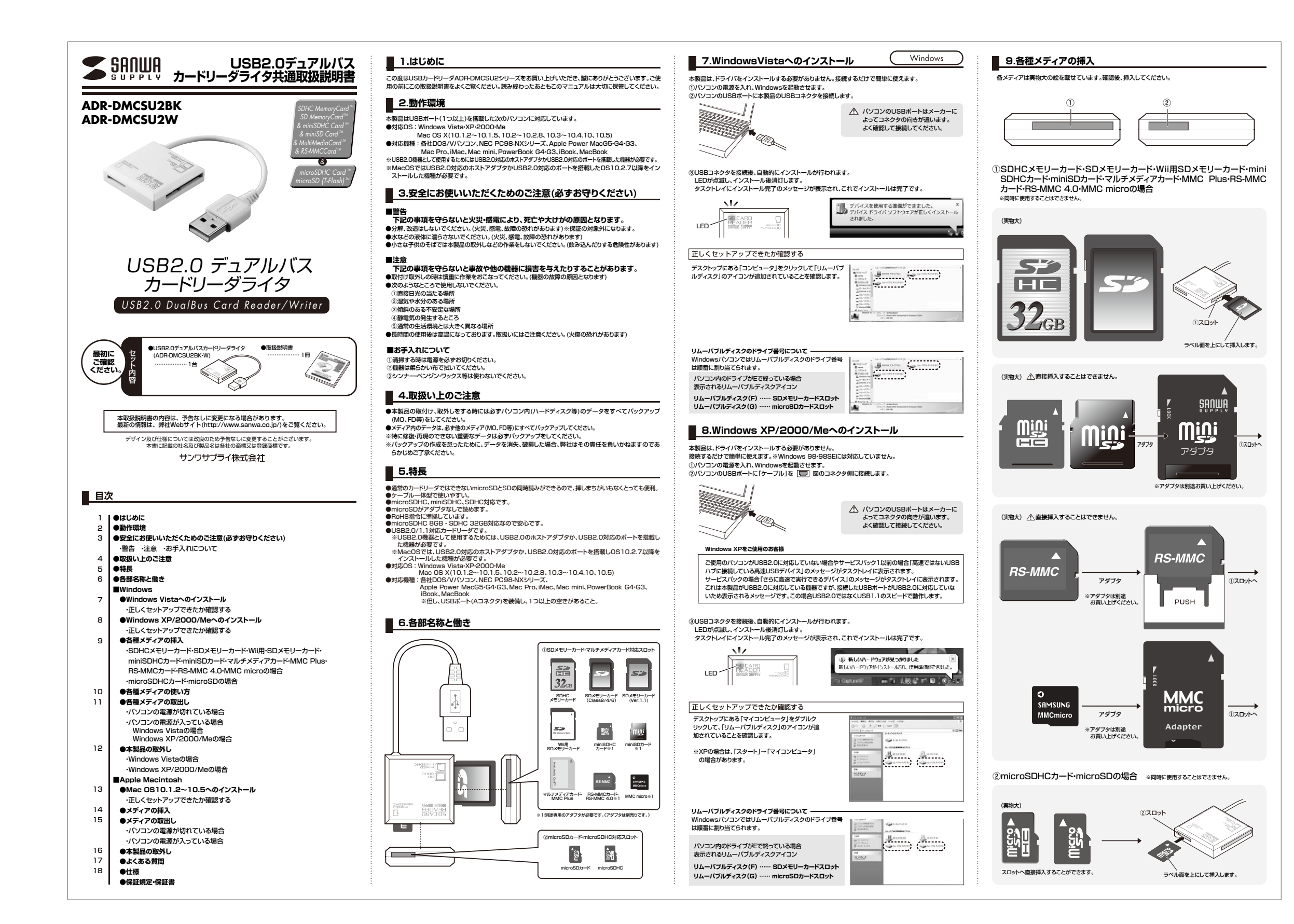

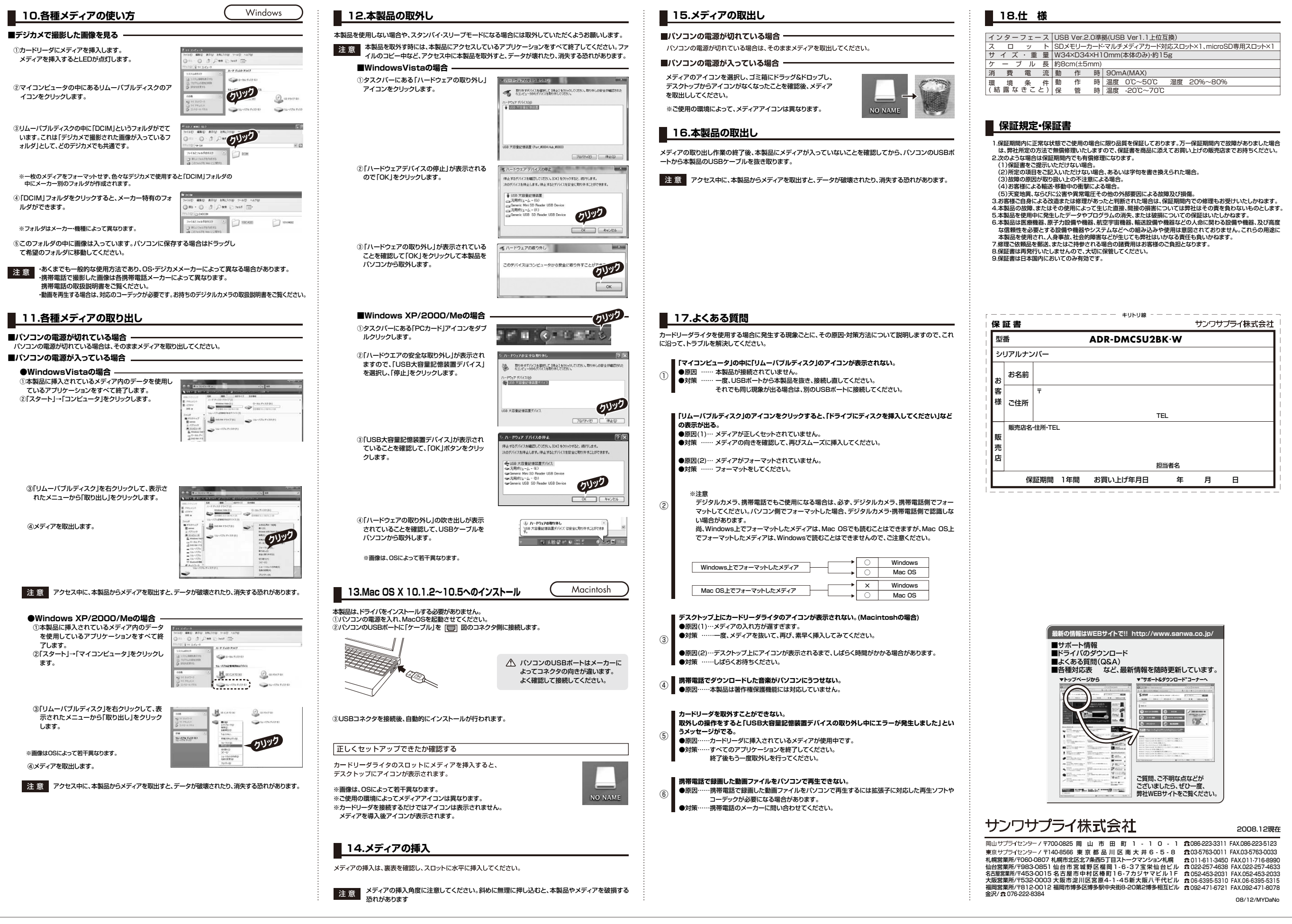

| - | - ス | USB                                          | Ver.2 | 2.0準 | 処(USE     | 3 Ver1.1上位互 | ī換) |         |   |  |  |  |
|---|-----|----------------------------------------------|-------|------|-----------|-------------|-----|---------|---|--|--|--|
|   | ł   | SDメモリーカード・マルチメディアカード対応スロット×1、microSD専用スロット×1 |       |      |           |             |     |         |   |  |  |  |
| Ē | 量   | W34×D34×H10mm(本体のみ)・約15g                     |       |      |           |             |     |         |   |  |  |  |
| , | 長   | 約8cm(±5mm)                                   |       |      |           |             |     |         |   |  |  |  |
|   | 流   | 動                                            | 作     | 時    | 90mA(MAX) |             |     |         |   |  |  |  |
|   | 件   | 動                                            | 作     | 時    | 温度        | 0°C~50°C    | 湿度  | 20%~80% | 1 |  |  |  |
| - | と)  | 保                                            | 管     | 時    | 温度        | -20°C~70°C  |     |         | ٦ |  |  |  |

|        |     | キリトリ線       |     | サンワサ | プライ株式 | 会社  |  |
|--------|-----|-------------|-----|------|-------|-----|--|
|        |     | ADR-DMCSU2B | €∙W |      |       | i i |  |
| バー     |     |             |     |      |       |     |  |
|        |     |             |     |      |       |     |  |
| Ŧ      |     |             |     |      |       | i   |  |
| •      |     |             |     |      |       | ł   |  |
|        |     | TE          | L   |      |       | 1   |  |
| ·住所·TE | L   |             |     |      |       | i i |  |
|        |     |             |     |      |       |     |  |
|        |     | 担当          | 诸名  |      |       | i   |  |
| 証期間    | 1年間 | お買い上げ年月日    | 年   | 月    | B     |     |  |

## 2008.12現在

08/12/MYDaNo